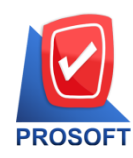

2571/1 ซอฟท์แวร์รีสอร์ท ถนนรามคำแหง แขวงหัวหมาก เขตบางกะปิ กรุงเทพฯ 10240

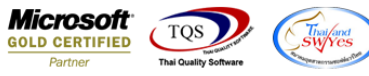

โทรศัพท์: 0-2739-5900 (อัตโนมัติ) โทรสาร: 0-2739-5910, 0-2739-5940 http://www.prosoft.co.th

## ระบบ Inventory Control

- ➢ รายงานโอนข้ายสินค้าเข้าเพิ่ม Range Option ในการเรียกดูข้อมูลจากรหัสยี่ห้อสินค้าได้
- 1.เข้าที่ระบบ Inventory Control > IC Reports > โอนย้ายสินค้า(เข้า)

| WINSpeed                                                                                                    |   |                                                                                                    |                          |                                                  |                                                             |                          |  |  |  |
|----------------------------------------------------------------------------------------------------|---|----------------------------------------------------------------------------------------------------|--------------------------|--------------------------------------------------|-------------------------------------------------------------|--------------------------|--|--|--|
| 💁 ນ\$ອັກ ຕັວລຢາຈ ຈຳກັດ<br>ອີ- 🐂 Enterprise Manager<br>ອີ- 🐂 Accounts Payable<br>ອີ- 🐂 Accounts Receivable<br>ອີ- 🐂 Budget Control                                                                                                    | • | C Invertory<br>Control                                                                                                    |                          | Database :<br>Branch :<br>Login :<br>Version: 10 | WINS_Demo<br>สำนักงานใหญ่<br>admin<br>0.0.0858 Build on 201 | Server : BALLEII\SQL2008 |  |  |  |
| Drugge Control      Character Control      Conservation      Conservation |   | <ul> <li>ใบขอเบิก</li> <li>จนุมัติใบขอเบิก</li> <li>ใบเบิก</li> <li>รับสินด้าหลือแสร็จ</li> <li>รับสินด้าหลือแสร็จ</li> <li>จนมัติมาสวดแสร็จ</li> <li>จนมัติขอเบิก</li> <li>จนมีเขาสินด้าหลือแสร็จ</li> <li>อนเม้ายสินด้า</li> <li>อนเป็ญสินส์ท</li> <li>โอนบ้ายสินด้า (เอก)</li> <li>โอนบ้ายสินด้า (เอก)</li> <li>โอนบ้ายสินด้า (เจ้า)</li> <li>โอนบ้ายสินด้า (เจ้า)</li> <li>โอนบ้ายสินด้า (เจ้า)</li> <li>โอนบ้ายสินด้า (เจ้า)</li> <li>โอนบ้ายสินด้า (เข้า)</li> <li>โอนบ้ายสินด้า (เจ้า)</li> <li>โอนบ้ายสินด้า (เจ้า)</li> <li>โอนบ้ายสินด้า (เข้า)</li> <li>โอนบ้ายสินด้า (เข้า)</li> <li>โอนบ้ายสินด้า (เข้า)</li> <li>โอนบ้ายสินด้า</li> <li>ซะวจนับสินด้า</li> <li>บรับปรุงเพิ่มลอดินด้า</li> <li>ปรับปรุงเพิ่มลอดินด้า</li> <li>ปรับปรุงเพิ่มสอดินด้า</li> <li>ปรับปรุงเพิ่มสอดินด้า</li> <li>ปรับปรุงเพิ่มสอดินด้า</li> <li>พัทพานเอบอิลเซ็าเออก</li> <li>ต้นทุนเบิก</li> <li>ต้นทุนเอนอาสงค้าเออก</li> <li>ด้านวงแรงสินด้าชุด</li> <li>ด้านวงแยกสินด้าสุนด้าชุด</li> </ul> | โจนย้ายสินด้าวองกรงเหลือ |                                                  |                                                             |                          |  |  |  |

## 2.เพิ่ม Range Option สามารถกำหนดจากรหัสยี่ห้อสินค้า

| 🗐 รายงานโอนข้ายสินค้า (เข้า) |            |         |            |  |  |  |  |  |  |
|------------------------------|------------|---------|------------|--|--|--|--|--|--|
|                              |            |         |            |  |  |  |  |  |  |
| รายงานแบบ                    | 💿 แจกแจง   | 🔿 ঋহ্য  | 1          |  |  |  |  |  |  |
| Date Options                 | Today      |         | <b>•</b>   |  |  |  |  |  |  |
| จากวันที่เอกสาร              | 01/09/2560 | 🏥 ถึง 👘 | 01/09/2560 |  |  |  |  |  |  |
| จากเลขที่เอกสาร              |            | 💌 ถึง   | •          |  |  |  |  |  |  |
| จากรหัสสินค้า                |            | 💌 ถึง   | <b>•</b>   |  |  |  |  |  |  |
| จากรหัสยี่ห้อสินค้า          |            | 🔻 ถึง   | ▼          |  |  |  |  |  |  |
| จากรซัสแผนก (ออก)            |            | 🔽 ถึง   | <b>_</b>   |  |  |  |  |  |  |
| จากรซัส Job (ออก)            |            | 💌 ถึง   | •          |  |  |  |  |  |  |
| จากรพัสคลัง (ออก)            |            | 💌 ถึง   | •          |  |  |  |  |  |  |
| จากรหัสที่เก็บ (ออก)         |            | 💌 ถึง   | •          |  |  |  |  |  |  |
| จากรหัสแผนก (เข้า)           |            | 🔽 ถึง   | •          |  |  |  |  |  |  |
| จากรซัสJob (เข้า)            |            | 💌 ถึง   | •          |  |  |  |  |  |  |
| จากรพัสคลัง (เข้า)           |            | 💌 ถึง   | •          |  |  |  |  |  |  |
| จากรหัสที่เก็บ (เข้า)        |            | 💌 ถึง   | ▼          |  |  |  |  |  |  |
|                              |            |         |            |  |  |  |  |  |  |
| Range Import SQL             |            |         |            |  |  |  |  |  |  |

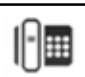